# Instructions for Adding the MSRC B737 Jet Aircraft to the EDSP Calculator

The EDSP Calculator contains an internal database of spray platforms and their operational characteristics, such as transit speeds, dispersant payloads, etc. These platforms have been tested and vetted regarding their operational characteristics, and the listed default values for these platform operational inputs are already accepted and approved for use by BSEE and the USCG in the EDSP Calculator. The operational characteristics for the MSRC B737 jet aircraft were not available when the DMP2 database was being refreshed, and therefor are not contained in the current version of the EDSP Calculator. The EDSP Calculator, however, was built to enable users to add new platforms to the database as new spray systems are developed.

The EDSP Calculator contains the operational characteristics for each listed spray system in both the platform pull down menu, as well as in PDF/Word documents called Dispersant Aircraft Capability Forms (there currently are no vessel-based capability forms). There forms contain detailed information regarding the aircraft performance parameters as well as information about the sources of the data. The data in the form column labeled "U.S. Regulatory Calculation Values" was used to populate the DMP2/EDSP Calculator database with input values. These values are used by the Calculator's algorithms to calculate EDSP and EDAC. The following two pages contain the Dispersant Aircraft Capability Form for the MSRC B737. Lastly, this document outlines a short and simple procedure you can follow to create a new platform for the B737 where you can enter the operational characteristics listed on the B737 Capability Form into your local version of the EDSP Calculator.

### **DISPERSANT AIRCRAFT CAPABILITY FORM**

## **PLATFORM**

# **Boeing** 737-500

Operator: Dynamic Aviation, Inc. OSRO: Marine Spill Response Corp.

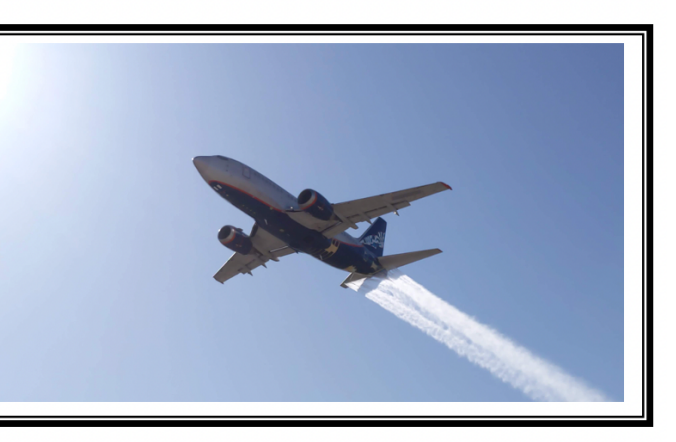

Photo compliments of the Marine Spill Response Corporation

### DATA SOURCE LEGEND

- 1. (Black): Indicates the data are based on documented field trials or is a fixed design value
- 2. (Blue): Indicates the data are based on limited field observations or operator's stated practice or stated value (little or no documentation)
- 3. (Red): Indicates the data are based on reasonable calculations or performance of comparable systems

|   |                                       | Unit  | U.S.<br>Regulatory<br>Calculation<br>Values | Data<br>Source<br>1-2-3 | Range   | Reference(s)                   |
|---|---------------------------------------|-------|---------------------------------------------|-------------------------|---------|--------------------------------|
|   | AIRCRAFT PARAMETERS                   |       |                                             |                         |         |                                |
|   |                                       |       |                                             |                         |         |                                |
| 1 | Swath Width                           | feet  | 100                                         | 1                       | 75-125  | Dynamic Aviation Group,        |
|   |                                       |       |                                             |                         |         | Inc. spray test Apr 11         |
|   | a. Application (gallons per acre)     | gpa   | 5                                           | 1                       | 1-10    | <b>Dynamic Aviation Group,</b> |
|   |                                       |       |                                             |                         |         | Inc. spray test Apr 11         |
|   | b. Altitude                           | feet  | 175                                         | 1                       | 150-200 | Dynamic Aviation Group,        |
|   |                                       |       |                                             |                         |         | Inc. spray test Apr 11         |
|   | c. Application Speed                  | knots | 175                                         | 1                       | 155-195 | Dynamic Aviation Group,        |
|   |                                       |       |                                             |                         |         | Inc. spray test Apr 11         |
|   | d. Pump Rate (gallons per minute)     | gpm   | 180                                         | 1                       | 120-250 | <b>Dynamic Aviation Group,</b> |
|   |                                       |       |                                             |                         |         | Inc. static spray test Apr 8   |
|   | e. Boom Pressure (pounds/square inch) | psi   | 30                                          | 1                       | 30      | Dynamic Aviation Group,        |
|   |                                       |       |                                             |                         |         | Inc. static spray test Apr 8   |
| 2 | Transit Speed at Altitude             | knots | 430                                         | 1                       | 400-430 | <b>Dynamic Aviation Group,</b> |
|   | From Base to Staging Airport          | feet  | 37,000                                      |                         | 37,000  | Inc. field test                |
| 3 | Transit Speed at Altitude             | knots | 275                                         | 1                       | 250-300 | Dynamic Aviation Group,        |
|   | Staging Airport to/from spill         | feet  | 10,000                                      |                         | 10,000  | Inc. field test                |

| 4      | Dispersant Spraying Reposition Speed                                                                                                    | knots                                                       | 175                                                                              | 1                                                                            | 150-200       | Dynamic Aviation Group,<br>Inc. field test                                                                                                    |
|--------|----------------------------------------------------------------------------------------------------|-------------------------------------------------------------|----------------------------------------------------------------------------------|------------------------------------------------------------------------------|---------------|----------------------------------------------------------------------------------------------------|
| 5      | Time to Fully Load Dispersant Tank                                                                                                    | min                                                         | 30                                                                               | 1                                                                            | 20-40         | Dynamic Aviation Group,<br>Inc. timed exercise                                                                                                    |
| 6      | Time to Fully Load Fuel Tanks                                                                                                    | min                                                         | 30                                                                               | 1                                                                            | 20-40         | Dynamic Aviation Group,<br>Inc. operator exercise                                                                                                    |
| 7      | Load Dispersant & Fuel simultaneously<br>(Yes/No)                                                                                                    |                                                             | YES                                                                              | 1                                                                            | YES           | Dynamic Aviation Group,<br>operator See Other<br>Comments below *5-*6                                                                                                    |
| 8      | Time to Make U-turn<br>(Turn 180 degrees)                                                                                                    | min                                                         | 2.00                                                                             | 1                                                                            | 1.5-3.0       | Dynamic Aviation Group,<br>Inc. operator measured<br>exercise flight paths                                                                                                    |
| 9*     | Dispersant Payload Maximum                                                                                                    | gal                                                         | 4,125                                                                            | 1                                                                            | 4,125         | Dynamic Aviation Group,<br>Inc. operator                                                                                                    |
| 10     | Fuel with maximum dispersant payload                                                                                                    | lbs                                                         | 28,000                                                                           | 1                                                                            | 28,000        | Dynamic Aviation Group,<br>Inc. operator                                                                                                    |
| 11     | Approach Distance for spraying                                                                                                    | nm                                                          | 3.00                                                                             | 1                                                                            | 2.50-<br>4.00 | Dynamic Aviation Group,<br>Inc. operator measured<br>exercise paths                                                                                                    |
| 12     | Departure Distance for spraying                                                                                                    | nm                                                          | 1.00                                                                             | 1                                                                            | .50-2.00      | Dynamic Aviation Group,<br>Inc. operator measured<br>exercise paths                                                                                                    |
| 13     | Taxi Time Take-Off                                                                                                    | min                                                         | 15                                                                               | 1                                                                            | 15            | Dynamic Aviation Group,<br>Inc. operator                                                                                                    |
| 14     | Taxi Time Landing                                                                                                    | min                                                         | 15                                                                               | 1                                                                            | 10-15         | Dynamic Aviation Group,<br>Inc. operator                                                                                                    |
| 15     | On-site Check-In/Safety Time                                                                                                    | min                                                         | 15                                                                               | 1                                                                            | 15            | Dynamic Aviation Group,<br>Inc. operator                                                                                                    |
|        | <b>CASCADE PARAMETERS*</b>                                                                                                    |                                                             |                                                                                  |                                                                              |               |                                                                                                    |
| 16     | Take-off with                                                                                                    |                                                             |                                                                                  |                                                                              |               |                                                                                                    |
| *      | Maximum Payload and Maximum<br>Take-off Weight<br>(assume no wind and VFR fuel reserve)                                                                                                    |                                                             |                                                                                  |                                                                              |               |                                                                                                    |
| *      | Maximum Payload and Maximum<br>Take-off Weight<br>(assume no wind and VFR fuel reserve)<br>a. Maximum Flight Time                                                                                                    | hours                                                       | 5.4                                                                              | 2                                                                            |               | Dynamic Aviation Group,<br>Inc. operator                                                                                                    |
| *      | Maximum Payload and MaximumTake-off Weight(assume no wind and VFR fuel reserve)a. Maximum Flight Timeb. Maximum Flight Range                                                                                                    | hours                                                       | 5.4<br>2,310                                                                     | 2                                                                            |               | Dynamic Aviation Group,<br>Inc. operator<br>Dynamic Aviation Group,<br>Inc. operator                                                                                                    |
| *      | Maximum Payload and Maximum<br>Take-off Weight<br>(assume no wind and VFR fuel reserve)a. Maximum Flight Timeb. Maximum Flight Rangec. Optimal Altitude (Transit Reposition<br>Flight)                                                                                                    | hours<br>nm<br>feet                                         | 5.4<br>2,310<br>37,000                                                           | 2<br>2<br>2                                                                  |               | Dynamic Aviation Group,<br>Inc. operator<br>Dynamic Aviation Group,<br>Inc. operator<br>Dynamic Aviation Group,<br>Inc. operator                                                                                                    |
| *      | Maximum Payload and Maximum<br>Take-off Weight<br>(assume no wind and VFR fuel reserve)a. Maximum Flight Timeb. Maximum Flight Rangec. Optimal Altitude (Transit Reposition<br>Flight)d. True Air Speed                                                                                                    | hours<br>nm<br>feet<br>knots                                | 5.4<br>2,310<br>37,000<br>430                                                    | 2<br>2<br>2<br>2                                                             |               | Dynamic Aviation Group,<br>Inc. operator<br>Dynamic Aviation Group,<br>Inc. operator<br>Dynamic Aviation Group,<br>Inc. operator<br>Dynamic Aviation Group,<br>Inc. operator                                                                                                    |
| *      | Maximum Payload and Maximum<br>Take-off Weight<br>(assume no wind and VFR fuel reserve)a. Maximum Flight Timeb. Maximum Flight Rangec. Optimal Altitude (Transit Reposition<br>Flight)d. True Air Speede. Fuel Consumption (Cruise)                                                                                                    | hours<br>nm<br>feet<br>knots<br>lbs/<br>hour                | 5.4<br>2,310<br>37,000<br>430<br>5,000                                           | 2<br>2<br>2<br>2<br>2<br>2                                                   |               | Dynamic Aviation Group,<br>Inc. operator<br>Dynamic Aviation Group,<br>Inc. operator<br>Dynamic Aviation Group,<br>Inc. operator<br>Dynamic Aviation Group,<br>Inc. operator<br>Dynamic Aviation Group,<br>Inc. operator                                                                                                    |
| *      | Maximum Payload and Maximum<br>Take-off Weight         (assume no wind and VFR fuel reserve)         a. Maximum Flight Time         b. Maximum Flight Range         c. Optimal Altitude (Transit Reposition Flight)         d. True Air Speed         e. Fuel Consumption (Cruise)         Take-Off with         Maximum Fuel and No Payload         (assume no wind and VFR fuel reserve)                                                                           | hours<br>nm<br>feet<br>knots<br>lbs/<br>hour                | 5.4<br>2,310<br>37,000<br>430<br>5,000                                           | 2<br>2<br>2<br>2<br>2<br>2                                                   |               | Dynamic Aviation Group,<br>Inc. operator<br>Dynamic Aviation Group,<br>Inc. operator<br>Dynamic Aviation Group,<br>Inc. operator<br>Dynamic Aviation Group,<br>Inc. operator<br>Dynamic Aviation Group,<br>Inc. operator                                                                                                    |
| * 17 * | Maximum Payload and Maximum<br>Take-off Weight<br>(assume no wind and VFR fuel reserve)a. Maximum Flight Timeb. Maximum Flight Rangec. Optimal Altitude (Transit Reposition<br>Flight)d. True Air Speede. Fuel Consumption (Cruise)Take-Off with<br>Maximum Fuel and No Payload<br>(assume no wind and VFR fuel reserve)a. Maximum Flight Time                                                                                                    | hours<br>nm<br>feet<br>knots<br>lbs/<br>hour<br>hours       | 5.4<br>2,310<br>37,000<br>430<br>5,000<br>5,7                                    | 2<br>2<br>2<br>2<br>2<br>2                                                   |               | Dynamic Aviation Group,<br>Inc. operator<br>Dynamic Aviation Group,<br>Inc. operator<br>Dynamic Aviation Group,<br>Inc. operator<br>Dynamic Aviation Group,<br>Inc. operator<br>Dynamic Aviation Group,<br>Inc. operator                                                                                                    |
| * 17 * | Maximum Payload and Maximum<br>Take-off Weight<br>(assume no wind and VFR fuel reserve)a. Maximum Flight Timeb. Maximum Flight Rangec. Optimal Altitude (Transit Reposition<br>Flight)d. True Air Speede. Fuel Consumption (Cruise)Take-Off with<br>Maximum Fuel and No Payload<br>(assume no wind and VFR fuel reserve)a. Maximum Flight Timeb. Maximum Flight Range                                                                                                | hours<br>nm<br>feet<br>knots<br>lbs/<br>hour<br>hours<br>nm | 5.4<br>2,310<br>37,000<br>430<br>5,000<br>5,7<br>2,450                           | 2<br>2<br>2<br>2<br>2<br>2<br>2<br>2<br>2<br>2                               |               | Dynamic Aviation Group,<br>Inc. operator<br>Dynamic Aviation Group,<br>Inc. operator<br>Dynamic Aviation Group,<br>Inc. operator<br>Dynamic Aviation Group,<br>Inc. operator<br>Dynamic Aviation Group,<br>Inc. operator<br>Dynamic Aviation Group,<br>Inc. operator<br>Dynamic Aviation Group,<br>Inc. operator                                                                                                    |
| * 17 * | Maximum Payload and Maximum<br>Take-off Weight<br>(assume no wind and VFR fuel reserve)a. Maximum Flight Timeb. Maximum Flight Rangec. Optimal Altitude (Transit Reposition<br>Flight)d. True Air Speede. Fuel Consumption (Cruise)Take-Off with<br>Maximum Fuel and No Payload<br>(assume no wind and VFR fuel reserve)a. Maximum Flight Timeb. Maximum Flight Rangec. Optimal Altitude (Transit Reposition<br>Flight)                                              | hours nm feet knots lbs/ hour hours nm feet                 | 5.4<br>2,310<br>37,000<br>430<br>5,000<br>5,7<br>2,450<br>37,000                 | 2<br>2<br>2<br>2<br>2<br>2<br>2<br>2<br>2<br>2<br>2                          |               | Dynamic Aviation Group,<br>Inc. operator<br>Dynamic Aviation Group,<br>Inc. operator<br>Dynamic Aviation Group,<br>Inc. operator<br>Dynamic Aviation Group,<br>Inc. operator<br>Dynamic Aviation Group,<br>Inc. operator<br>Dynamic Aviation Group,<br>Inc. operator<br>Dynamic Aviation Group,<br>Inc. operator<br>Dynamic Aviation Group,<br>Inc. operator<br>Dynamic Aviation Group,<br>Inc. operator                                                                                                    |
| * 17 * | Maximum Payload and Maximum<br>Take-off Weight<br>(assume no wind and VFR fuel reserve)a. Maximum Flight Timeb. Maximum Flight Rangec. Optimal Altitude (Transit Reposition<br>Flight)d. True Air Speede. Fuel Consumption (Cruise)Take-Off with<br>Maximum Fuel and No Payload<br>(assume no wind and VFR fuel reserve)a. Maximum Flight Timeb. Maximum Flight Rangec. Optimal Altitude (Transit Reposition<br>Flight)d. True Air Speed                             | hours nm feet knots lbs/ hours nm feet knots                | 5.4<br>2,310<br>37,000<br>430<br>5,000<br>5.7<br>2,450<br>37,000<br>430          | 2<br>2<br>2<br>2<br>2<br>2<br>2<br>2<br>2<br>2<br>2<br>2<br>2                |               | Dynamic Aviation Group,<br>Inc. operator<br>Dynamic Aviation Group,<br>Inc. operator<br>Dynamic Aviation Group,<br>Inc. operator<br>Dynamic Aviation Group,<br>Inc. operator<br>Dynamic Aviation Group,<br>Inc. operator<br>Dynamic Aviation Group,<br>Inc. operator<br>Dynamic Aviation Group,<br>Inc. operator<br>Dynamic Aviation Group,<br>Inc. operator<br>Dynamic Aviation Group,<br>Inc. operator<br>Dynamic Aviation Group,<br>Inc. operator                                                                                                    |
| * 17 * | Maximum Payload and Maximum<br>Take-off Weight<br>(assume no wind and VFR fuel reserve)a. Maximum Flight Timeb. Maximum Flight Rangec. Optimal Altitude (Transit Reposition<br>Flight)d. True Air Speede. Fuel Consumption (Cruise)Take-Off with<br>Maximum Fuel and No Payload<br>(assume no wind and VFR fuel reserve)a. Maximum Flight Timeb. Maximum Flight Rangec. Optimal Altitude (Transit Reposition<br>Flight)d. True Air Speede. Fuel Consumption (Cruise) | hours nm feet knots lbs/ hours nm feet knots lbs/ hours     | 5.4<br>2,310<br>37,000<br>430<br>5,000<br>5,7<br>2,450<br>37,000<br>430<br>5,000 | 2<br>2<br>2<br>2<br>2<br>2<br>2<br>2<br>2<br>2<br>2<br>2<br>2<br>2<br>2<br>2 |               | Dynamic Aviation Group,<br>Inc. operator<br>Dynamic Aviation Group,<br>Inc. operator<br>Dynamic Aviation Group,<br>Inc. operator<br>Dynamic Aviation Group,<br>Inc. operator<br>Dynamic Aviation Group,<br>Inc. operator<br>Dynamic Aviation Group,<br>Inc. operator<br>Dynamic Aviation Group,<br>Inc. operator<br>Dynamic Aviation Group,<br>Inc. operator<br>Dynamic Aviation Group,<br>Inc. operator<br>Dynamic Aviation Group,<br>Inc. operator<br>Dynamic Aviation Group,<br>Inc. operator<br>Dynamic Aviation Group,<br>Inc. operator<br>Dynamic Aviation Group,<br>Inc. operator |

|    | AIRPORT PARAMETERS                                                                                                    |      |         |   |         |                                                                      |
|----|----------------------------------------------------------------------------------------------------|------|---------|---|---------|----------------------------------------------------------------------|
| 19 | Runway length - <b>Minimum</b><br>(For take-off at maximum gross weight<br>assuming sea level, 90° F, no wind<br>using a balanced field concept, i.e., go,<br>no go speed) | feet | 7,400'  | 1 | 7,400'  | Dynamic Aviation Group,<br>Inc. operator                             |
| 20 | Runway weight restrictions for maximum aircraft weight                                                                                                    | lbs  | 133,500 | 1 | 133,500 | Dynamic Aviation Group,<br>Inc. operator. Aircraft<br>maximum weight |

#### Adding the MSRC B737 as a New Platform

You can enter the MSRC B737 into your locally saved version of the EDSP Calculator by the following method:

- a. In the EDSP Calculator, click on "New" in the Platform Menu Box
- b. Select "Aircraft" in the "New Platform" Dialogue Box and click on "Save"
- c. Enter "MSRC B737" in the platform name data field and then
- d. Enter the appropriate input values from the included Dispersant Aircraft Capability Form for the B737 into the "New Platform" Menu
- e. Click on "Save"

| 2                          | Estimated Disce<br>New Platform                 | rsant Sv | stem Pote | ntial (EDS | P) Calculator                                                         |
|----------------------------|-------------------------------------------------|----------|-----------|------------|-----------------------------------------------------------------------|
|                            | Type: * Alcoat                                  | © Vessel |           |            | dependent franken<br>elling an actual of spill,<br>facting, and other |
| Name of Simulation: C      |                                                 | Min      | Default   | Max        | New                                                                   |
| Simulation Details:        | Pump Rate [gpm]:                                |          |           |            |                                                                       |
| Notellization/Cancading    | Swath Width (m):                                |          |           |            |                                                                       |
| Mobilization Time (hrs.)   | Application Speed [kts]:                        |          |           |            |                                                                       |
| Distance to Maging Mar     | Transit Speed (kts):                            |          |           |            |                                                                       |
| Cascade with Payloud       | Cascade Transit Speed With<br>Payload [kts]:    |          |           |            |                                                                       |
| Scenario                   | Cascade Transit Speed Without<br>Payload [hts]: |          |           |            |                                                                       |
| Operating Period           | Reposition Speed [kts]:                         |          | kts       |            |                                                                       |
| One-way Transit Dist       | U Tum Time (min):                               |          | min       |            |                                                                       |
| Mapping Soliton            | Approach (nm):                                  |          | nm        |            |                                                                       |
| DispersantFuel             | Departure (nm):                                 |          | nm        |            |                                                                       |
| Ospersant Spraying Operate | Dispersant Load (min):                          |          | ean       |            |                                                                       |
| Dispersent to Of Ratio #   | Fuel Load Time [min]:                           |          | min       |            |                                                                       |

### Figure New Platform Menu

After you click on "Save", your version of the EDSP Calculator should now contain the B737 as an available platform that can be chosen at the bottom of the aircraft picklist. The values you entered for the B737 should look like the screenshot on the following page:

|                               | distribution of oil on the<br>Calculators. | e water surface, oil w | veathering, and other ambient onscene | conditions | which | are not i | ncluded i  | in these  |  |  |
|-------------------------------|--------------------------------------------|------------------------|---------------------------------------|------------|-------|-----------|------------|-----------|--|--|
| Name of Simulation:           |                                            |                        | Platform                              |            | N     | lew Edi   | it Save    | As Delete |  |  |
| Simulation Details:           |                                            |                        | Type: 🔹 Aircraft 🔿 Vessel             |            |       |           |            |           |  |  |
|                               |                                            |                        | Aircraft:                             |            |       |           |            |           |  |  |
| Mobilization/Cascading        |                                            |                        | Distant Malification (Observe         |            |       |           |            |           |  |  |
| Mobilization Time [hrs]:      | 0                                          |                        | Platform - Mobilization/Staging       |            |       |           |            |           |  |  |
| Distance to Staging Site:     |                                            | nm 🔶                   |                                       | Min        | Valu  | e Applie  | ed M       | lax       |  |  |
| Cascade with Payload:         | 🔾 Yes 🗿 No                                 |                        | Taxi + Take Off/Landing [min]:        | 15         | ٥     | min       |            |           |  |  |
| Scenario                      |                                            |                        | Cascade Transit Speed [kts]:          | 430        | 430   |           | <b>2</b> 4 | 30        |  |  |
| Operating Period              | d [hrs]: 12 🗘                              |                        | Max Range No Payload [nm]:            | 2450       | ٢     | nm        |            |           |  |  |
| One-way Transit Dis           | stance:                                    | nm 🔶                   | Max Range With Payload<br>[nm]:       | 2310       | ٢     | nm        |            |           |  |  |
| Staging to/fro                | om spill                                   |                        | Payload [gal]:                        | 4125       | ٢     | gal       |            |           |  |  |
| Dispersant/Fuel               | I Load: O Simultaneous                     | Separate               | Dispersant Load [min]:                | 30         | ٥     | min       |            |           |  |  |
| Dispersant Spraying Operati   | ions                                       | Edit                   | Fuel Load Time [min]:                 | 30         | ٢     | min       |            |           |  |  |
| Dispersant to Oil Ratio       | (DOR): 1:20                                |                        |                                       |            |       |           |            |           |  |  |
| D<br>Average Spray Pass L     | ength: 4                                   | nm +                   | Platform - Sortie Operations          |            |       |           |            |           |  |  |
| Pass                          | s Type: O Bidirectional O U                | Inidirectional         | Transit Speed [kts]:                  | 250        | 300   |           | <b>ð</b> 3 | 50        |  |  |
|                               |                                            |                        | Application Speed [kts]:              | 155        | 175   |           | 1          | 95        |  |  |
| Effective Daily Application C | apacity (EDAC)                             |                        | Approach [nm]:                        | 3          | ٢     | nm        |            |           |  |  |
| Set EDAC:                     | Yes 🔍 No                                   |                        | Pump Rate [gpm]:                      | 120        | Calo  | culated   | 2          | 50        |  |  |
|                               |                                            |                        | Swath Width [ft]:                     | 75         | 100   |           | <b>1</b>   | 25        |  |  |
|                               |                                            |                        | Departure [nm]:                       | 1          | ٥     | nm        |            |           |  |  |
|                               |                                            |                        | Reposition Speed [kts]:               | 175        | ٢     | kts       |            |           |  |  |
|                               |                                            |                        | U Turn Time (min):                    | 2          | ٢     | min       |            |           |  |  |
|                               |                                            |                        |                                       |            |       |           |            |           |  |  |